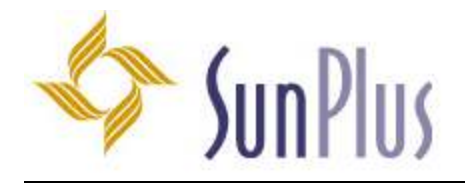

Quality | Transparency | Vision

## **Serialization Process**

## Query & Analysis (In your server)

- 1. Copy the Q&A serialization file (.lic) to your desktop.
- 2. Go to Start -> Programs -> Infor Performance Management -> Query & Analysis -> Setup

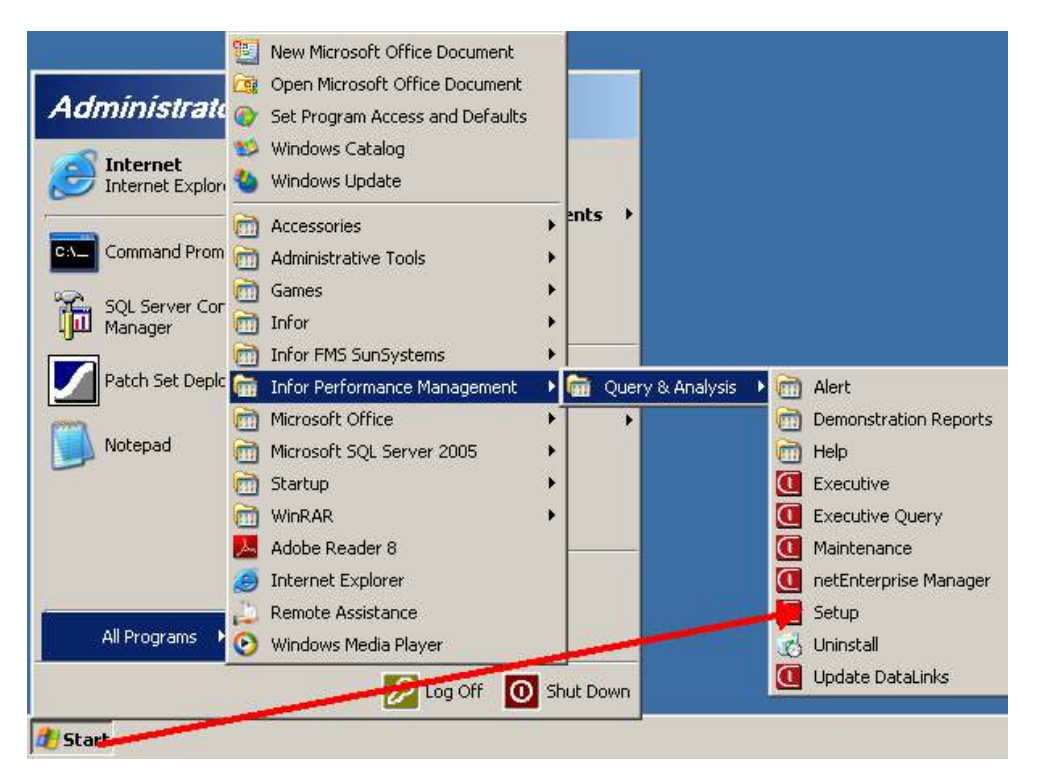

3. The Login window will open. Login as user ID "system" without a password, then click OK.

|                         | Query & Analysis Setup                | x                         |  |  |  |  |
|-------------------------|---------------------------------------|---------------------------|--|--|--|--|
| Logon Password          | Options                               |                           |  |  |  |  |
| User ID                 | ystem                                 |                           |  |  |  |  |
| Password                |                                       | <u>C</u> ancel            |  |  |  |  |
| F                       | nglish 💌                              |                           |  |  |  |  |
| End-User<br>Licence No. | General Conference of SDA -<br>015235 | нQ                        |  |  |  |  |
|                         |                                       | Version 10.1.5            |  |  |  |  |
| Version 10.1.5          |                                       |                           |  |  |  |  |
| respective owners.      |                                       | and one property of their |  |  |  |  |

4. Click on Serialization and click Clear All. Then you can click Yes/Ok to confirm. The program will then close. Reopen Setup again (from step 2)

| 9                                                                                                  | Query & Anal                                                       | ysis Setup  |                   | _                  | x  |
|----------------------------------------------------------------------------------------------------|--------------------------------------------------------------------|-------------|-------------------|--------------------|----|
| Setup Serialization Users Profiles<br>Serial Edit F7<br>Serial Load from file<br>Clear <u>A</u> ll | Lient _Logging Help<br>□ ┃ □ ☆ -<br>fiew   Remote Security   Other |             |                   |                    |    |
| User Allocation F8<br>Product                                                                      | Module                                                             | Expiry Date | Software Supplier | Serialization Code | AL |
| Query & Analysis                                                                                   | Alert                                                              | 4/8/2018    | Systems Union     | 59D123**A763**2E   |    |
| Query & Analysis                                                                                   | netEnterprise Manager                                              |             |                   |                    |    |
| Query & Analysis                                                                                   | netEnterprise Server                                               |             |                   |                    |    |
| Query & Analysis                                                                                   | Budget Management / SunSystems                                     |             |                   |                    |    |
| Query & Analysis                                                                                   | Budget Management                                                  |             |                   |                    |    |
| Query & Analysis                                                                                   | Custom DataLink                                                    | 4/8/2018    | Systems Union     | E2D923**A7F3**24   |    |
| infor SunSystems 4                                                                                 | All                                                                | 4/8/2018    | Systems Union     | 7*A12385A787***8   | 09 |
| infor SunSystems 5 & 6                                                                             | All                                                                | 4/8/2018    | Systems Union     | 7E972385A7AB**24   | 09 |
|                                                                                                    |                                                                    |             |                   |                    |    |
|                                                                                                    |                                                                    |             |                   |                    |    |
|                                                                                                    |                                                                    |             |                   |                    |    |
| <                                                                                                  | ш                                                                  |             |                   |                    | >  |
|                                                                                                    |                                                                    |             |                   | Serialization      |    |

5. Click on the Serialization menu (at the top) and select "Load from file"

| <u>e</u>                                                                | Query & Anal                                                                           | ysis Setup |                   |                    | x  |
|-------------------------------------------------------------------------|----------------------------------------------------------------------------------------|------------|-------------------|--------------------|----|
| Setup Serialization Users Profile<br>Serial Edit<br>Serial<br>Clear All | es <u>C</u> lient <u>Logging H</u> elp<br><b>B D N</b> -<br>View Remote Security Other |            |                   |                    |    |
| User Allocation F8                                                      | Medulo                                                                                 | Every Date | Coffuero Supplier | Corialization Code |    |
| Query & Analysis                                                        | Alert                                                                                  | 4/8/2018   | Systems Union     | 59D123**A763**2E   | AC |
| Query & Analysis                                                        | netEnterprise Manager                                                                  |            |                   |                    |    |
| Query & Analysis                                                        | netEnterprise Server                                                                   |            |                   |                    |    |
| Query & Analysis                                                        | Budget Management / SunSystems                                                         |            |                   |                    |    |
| Query & Analysis                                                        | Budget Management                                                                      |            |                   |                    |    |
| Query & Analysis                                                        | Custom DataLink                                                                        | 4/8/2018   | Systems Union     | E2D923**A7F3**24   |    |
| infor SunSystems 4                                                      | All                                                                                    | 4/8/2018   | Systems Union     | 7*A12385A787***8   | 09 |
| mor SunSystems 5 & 6                                                    | All                                                                                    | 4/8/2018   | Systems Union     | /E9/2385A/AB**24   | 09 |
|                                                                         |                                                                                        |            |                   |                    |    |
|                                                                         |                                                                                        |            |                   |                    |    |
|                                                                         |                                                                                        |            |                   |                    |    |
| <                                                                       |                                                                                        |            |                   |                    | >  |
|                                                                         |                                                                                        |            |                   | Serialization      |    |

6. Navigate to the Desktop (where you've saved your serialization), select the .lic file and click open.

| ) 🕞 🔻 🕇 📕                                                                                                 | This | PC 🕨 Desktop 🕨                          | V C          | Search Deskto | pp.             | Q    |
|----------------------------------------------------------------------------------------------------|------|-----------------------------------------|--------------|---------------|-----------------|------|
| rganize 👻 New fol                                                                                         | lder |                                         |              |               | 8= · 🔟          | 0    |
| 📃 Desktop                                                                                                 | ^    | Name                                    |              | Dat           | te modified     | Тур  |
| Downloads                                                                                                 |      | Infor_Query_and_Analysis_10_1_5_SunSys  | tems         | 12/           | 22/2016 8:40 PM | File |
| 📲 Recent places                                                                                           |      | 016635 San Yu Adventist School (Systems | s Union).lic | 1/3           | /2018 1:17 PM   | LIC  |
| Desktop<br>Documents<br>Downloads                                                                         | =    |                                         |              |               |                 |      |
| Desktop<br>Documents<br>Downloads<br>Music<br>Pictures<br>Videos<br>Local Disk (C:)<br>CD Drive (D:) Virt |      |                                         |              |               |                 |      |
| Desktop<br>Documents<br>Downloads<br>Music<br>Pictures<br>Videos<br>Local Disk (C:)<br>CD Drive (D:) Virt |      | Ш                                       |              |               |                 |      |

7. Uncheck SunSystems 4 /All, then click Execute.

| 9                              | Ser         | ialization        |                    | x                          |
|--------------------------------|-------------|-------------------|--------------------|----------------------------|
| Product                        | Expiry Date | Software Supplier | Serialization Code | Author Product Licence Key |
| SunSystems 4 / All             | 12/11/2019  | Systems Union     | CAC126A7F3*D***8   | 099157                     |
| ☑ infar SunSystems 5 & 6 / All | 12/11/2019  | Systems Union     | 695326A7F321**24   | 099157                     |
|                                |             |                   |                    |                            |
|                                |             |                   |                    |                            |
|                                |             |                   |                    |                            |
|                                |             |                   |                    |                            |
|                                |             |                   |                    |                            |
|                                |             |                   |                    |                            |
|                                |             |                   |                    |                            |
|                                |             |                   |                    |                            |
| <                              | i<br>       | Ш                 |                    | >                          |
|                                |             |                   | <u>Execute</u>     | Cancel                     |

8. Click on the assist (...) button to browse to the location of the sssystem.dat file.

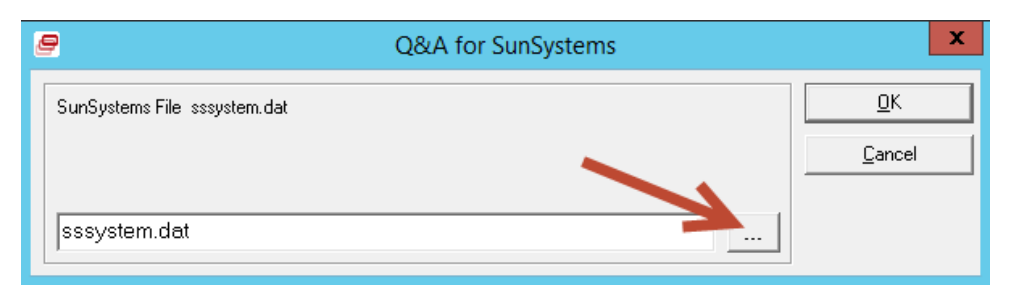

9. Browse to C:\Program Files (x86)\Infor\SunSystems\ (typical location of the file for a 64bit system) and click Open.

| € 💿 ד ↑ <u>ル </u>    | \Pro      | gram Files (x86)\Infor\SunSystems | V C     | Search Sun  | Systems          | م<br>ر |
|----------------------|-----------|-----------------------------------|---------|-------------|------------------|--------|
| Organize 🝷 New fold  | der       |                                   |         |             | III • [          | ] @    |
| 💹 Recent places      | ^         | Name                              | Date m  | odified     | Туре             |        |
| o                    |           | SSSETDFPRN.gnt                    | 2/13/20 | 09 12:30 AM | GNT File         |        |
| 🖳 This PC            |           | SSSM1VAL.dll                      | 2/13/20 | 09 12:41 AM | Application exte | ins    |
| he Desktop           | · · · · · | SSSMDOMAIN.gnt                    | 11/16/2 | 010 11:26   | GNT File         |        |
| Documents            |           | SSSMLOG.gnt                       | 2/13/20 | 09 12:30 AM | GNT File         |        |
| 🚺 Downloads          |           | SSSockets.dll                     | 2/13/20 | 09 12:40 AM | Application exte | ens    |
| 🚺 Music              |           | SSSQLERR.gnt                      | 2/13/20 | 09 12:30 AM | GNT File         |        |
| Dictures             |           | SSSQLLOG.gnt                      | 2/13/20 | 09 12:30 AM | GNT File         |        |
| 📑 Videos             | -         | SSSRVPRN.gnt                      | 2/13/20 | 09 12:30 AM | GNT File         |        |
| 🏭 Local Disk (C:)    |           | SSSUNMODULE.dll                   | 1/19/20 | 12 2:55 AM  | Application exte | ens    |
| 🦉 CD Drive (D:) Virt |           | 📄 SSSystem.dat 👞                  | 9/14/20 | 17 2:03 PM  | DAT File         |        |
|                      |           | Ssthk32.dll                       | 2/13/20 | 09 12:58 AM | Application exte | ens    |
| Network              |           | SSTOOLBAR.gnt                     | 2/13/20 | 09 12:30 AM | GNT File         |        |
|                      | ¥ .       | <                                 |         |             |                  | >      |
| Fil                  | e nai     | me: SSSystem.dat                  | ~       | sssystem.d  | at               | ~      |
|                      |           |                                   |         | Open        | Canc             | el     |

If you have a 32bit system, browse to C:\Program Files\Infor\SunSystems.

## 10. Click OK.

| Q&A for SunSystems                                   | x              |
|------------------------------------------------------|----------------|
| SunSystems File_sssystem.dat                         | <u>O</u> K     |
| C:\Program Files (x86)\Infor\SunSystems\SSSystem.dat | <u>C</u> ancel |

11. Click Ok.

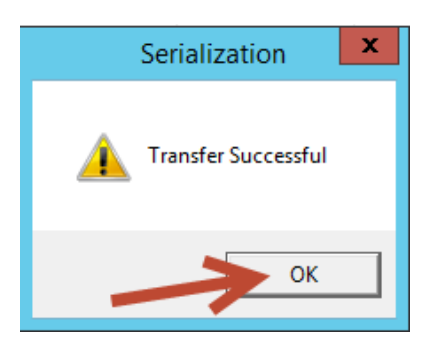

12. . Click Ok. (Allocate users as necessary)

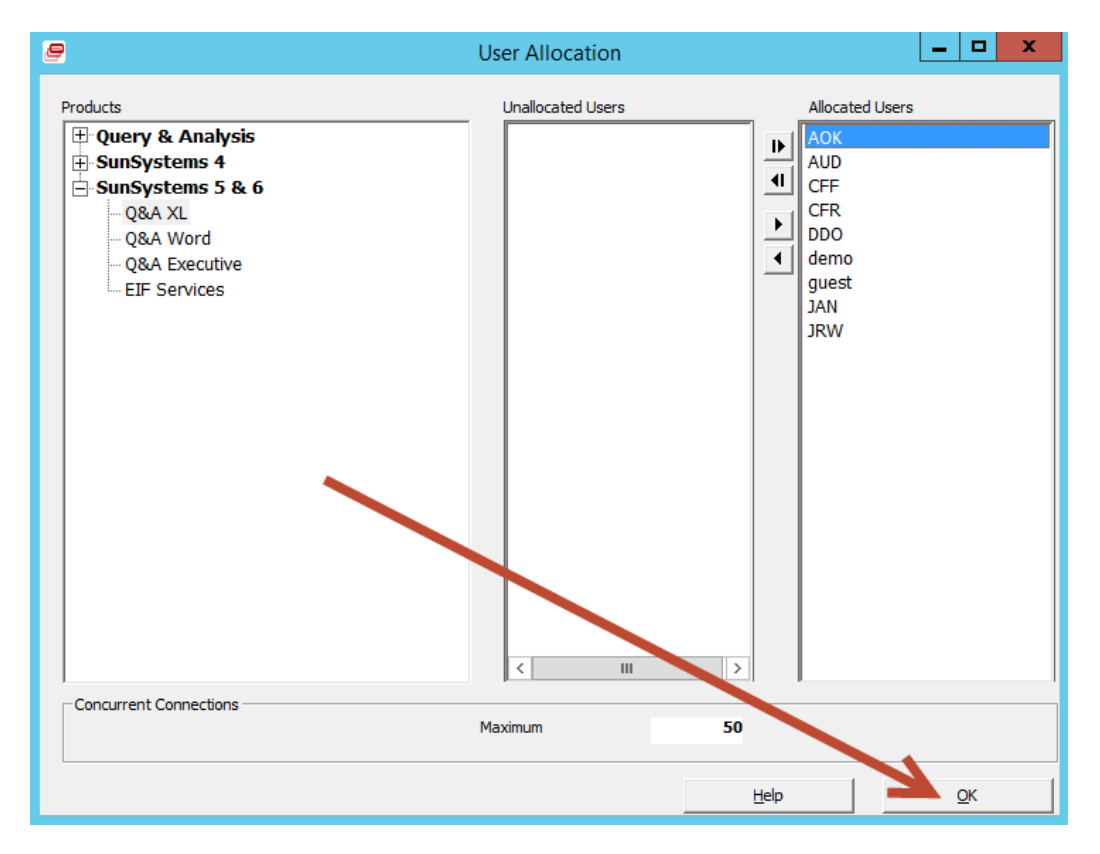

- 13. Exit Q&A Setup.
- 14. You have successfully serialized Q&A.